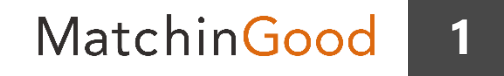

操作マニュアル

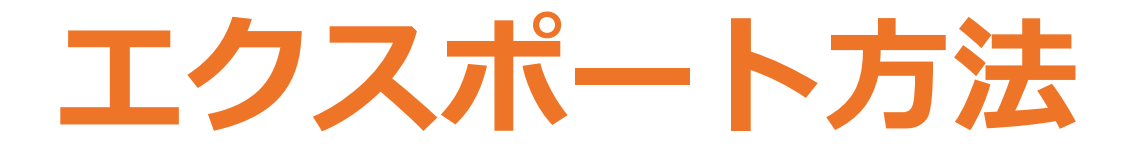

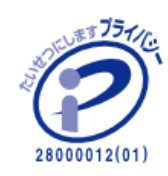

matchingood confidential material.

最終更新日: December 29, 2017

エクスポート方法

### 1. 求人案件検索から移行

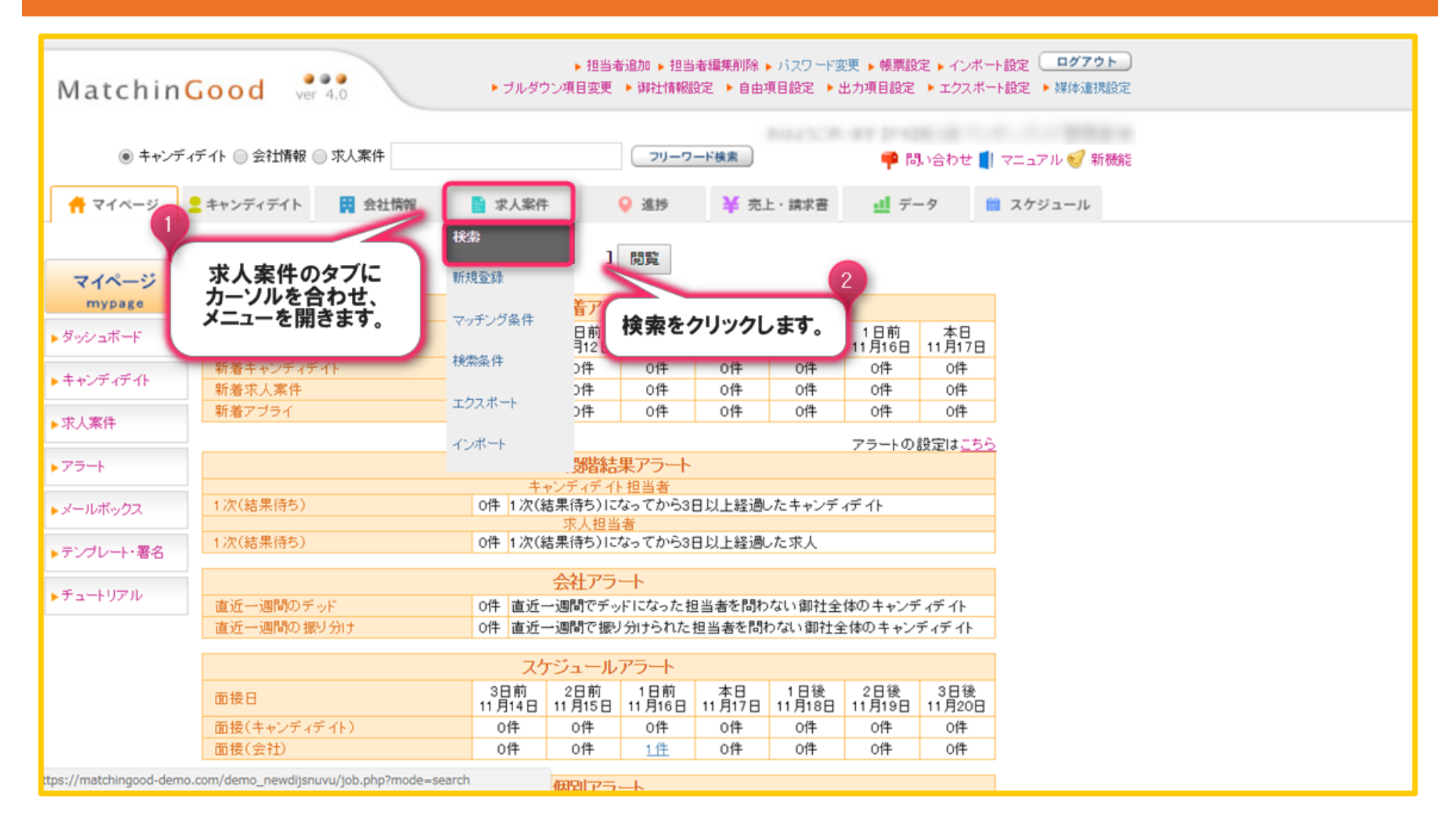

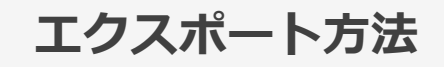

3

2. 求人案件を条件検索

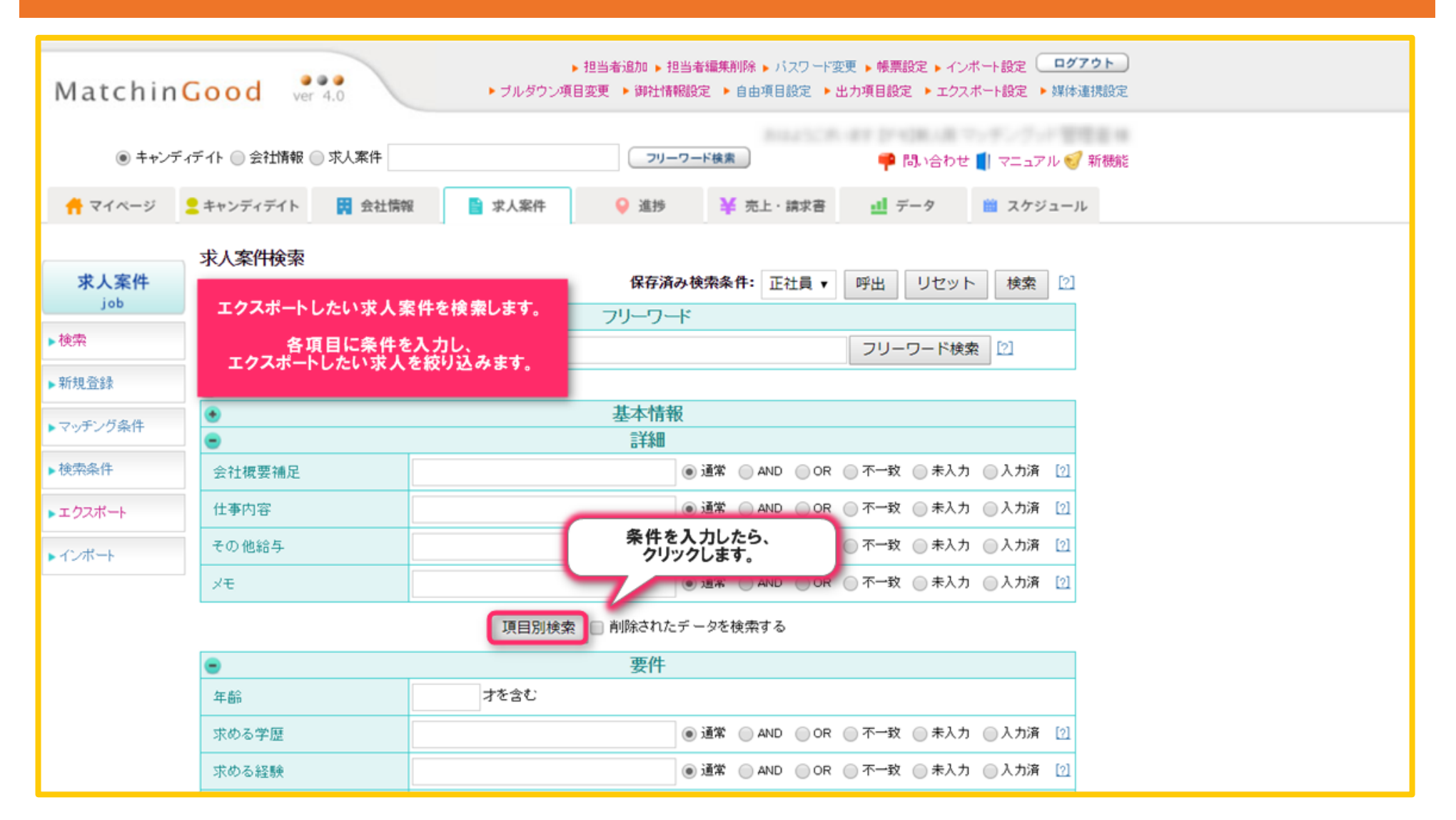

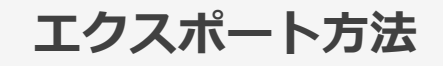

4

### 3. 求人案件を選択

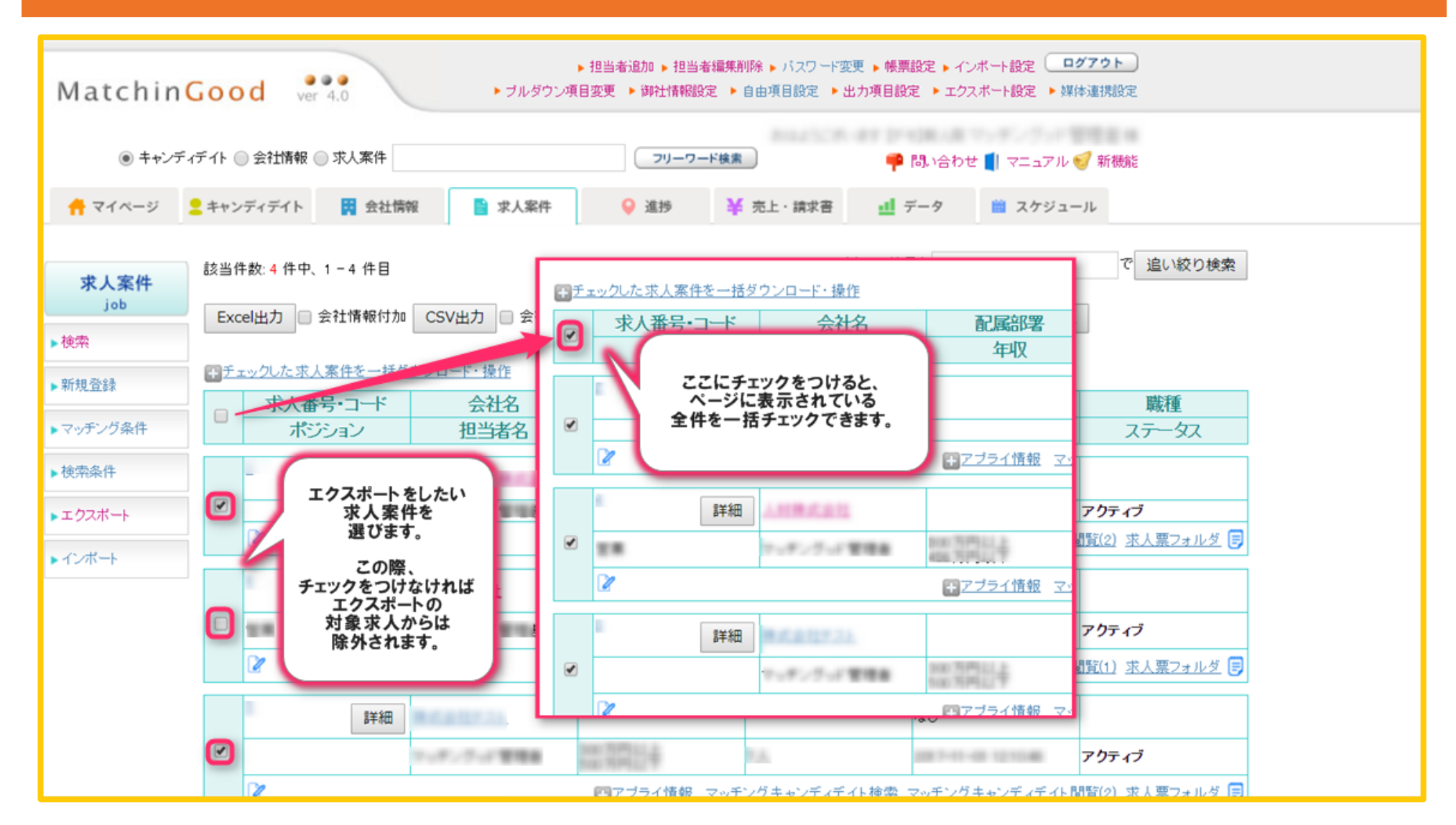

エクスポート方法

4. 操作メニューを開く

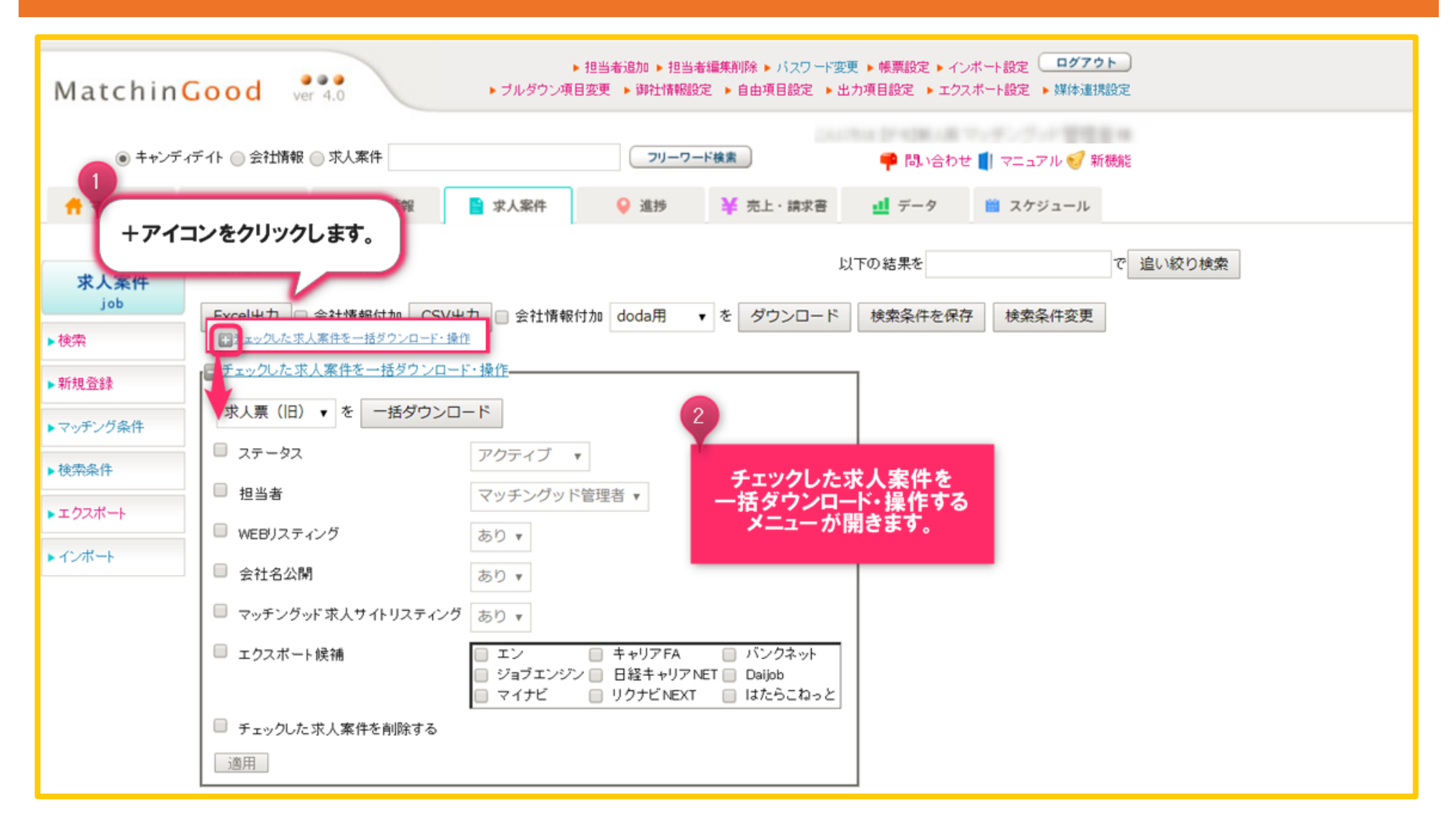

エクスポート方法

## 5. エクスポートする媒体を選択

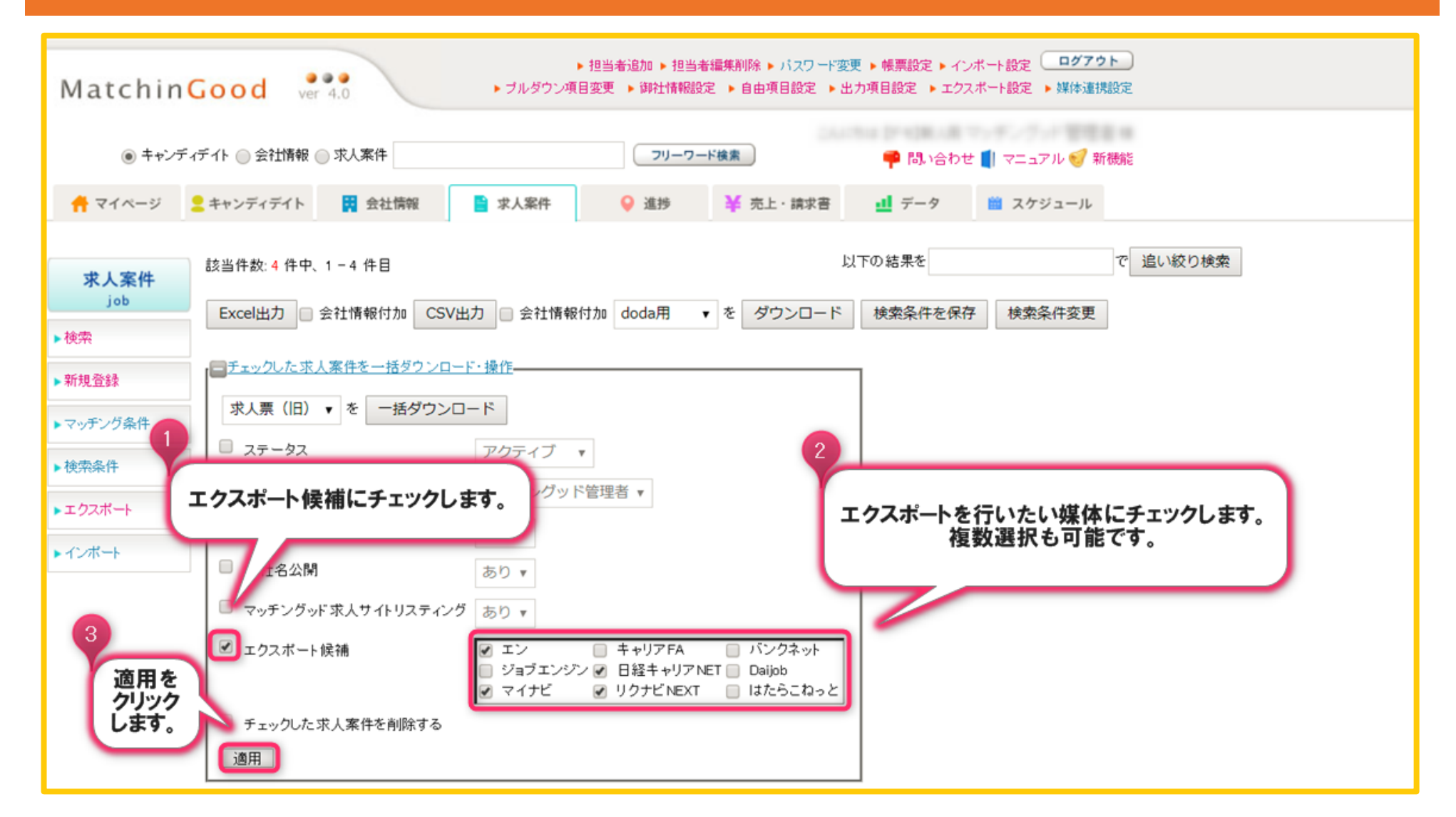

エクスポート方法

## 6. エクスポートから移行

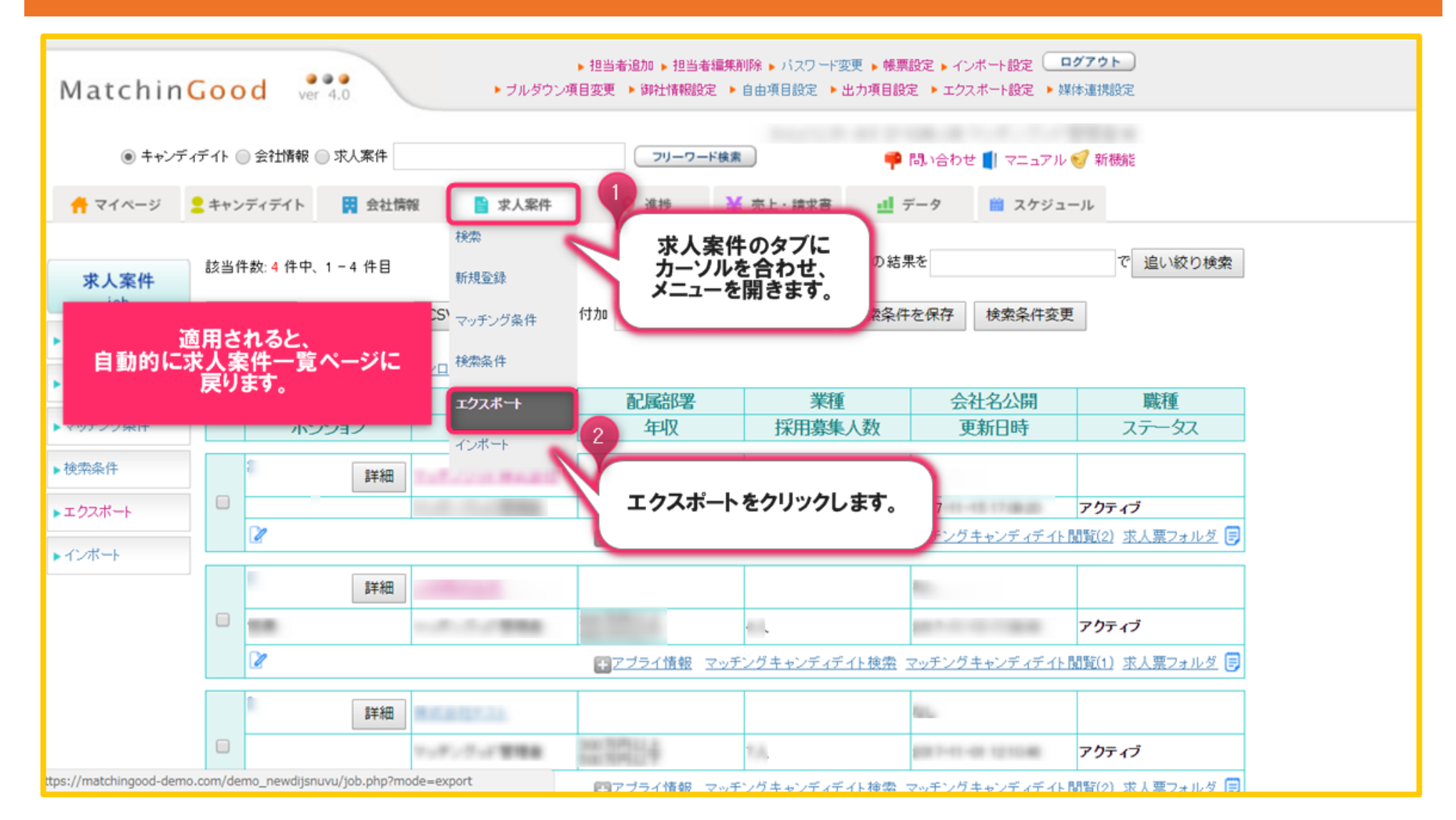

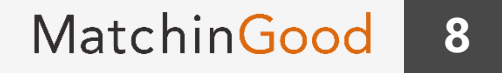

エクスポート方法

# 7. 媒体の選択

| Matchin      | Good ver 4.0                                                          | ▶ ブルダウ                 | <ul> <li>▶ 担当者追加 ▶ 担当者編</li> <li>ン項目変更 ▶ 御社情報設定</li> </ul> | 陳削除 ▶ パスワード変更 ▶ 博<br>▶ 自由項目設定 ▶ 出力項目 | 標設定 ▶ インボート設定<br>設定 ▶ エクスボート設定 ▶      | <b>ログアウト</b><br>媒体連携設定 |  |  |
|--------------|-----------------------------------------------------------------------|------------------------|------------------------------------------------------------|--------------------------------------|---------------------------------------|------------------------|--|--|
| ● キャンデ       | 「ィデイト 🔘 会社情報 🌔                                                        | エクスポート画面               | です。 <u></u> ド                                              | <u>k</u> #                           | 🎙 問い合わせ 🚺 マニュア                        | レ 🛃 新機能                |  |  |
| 🕂 マイページ      | <mark>2</mark> キャンディデイト                                               | このページから<br>各媒体のCSVファ   | ら<br>イルを                                                   | ¥ 売上·請求書                             | Eクスポートを行い<br>リンクをクリック                 | たい媒体の                  |  |  |
| <b>士</b> 上安唐 | エクスポート別                                                               | エクスボートするた<br>ページへ移ることが | とめに<br>できます。                                               |                                      | <ul><li>(最初に表示され<br/>en用の画面</li></ul> | いる画面は<br>です)           |  |  |
| job          | 新機能[?]<br>※エクスポートを行う媒体のリンクをクリックしてください。                                |                        |                                                            |                                      |                                       |                        |  |  |
| ▶検索          | en <u>キャリアFA バンクネット</u> ジョブエンジン 日経キャリアNET Daipb マイナビ リクナビNEXT はたらこねっと |                        |                                                            |                                      |                                       |                        |  |  |
| ▶新規登録        | enエクスポート                                                              |                        |                                                            |                                      |                                       |                        |  |  |
| ▶マッチング条件     | エクスポート候補:2件                                                           |                        |                                                            |                                      |                                       |                        |  |  |
| ▶検索条件        | 求人コード                                                                 | 会社名                    | 配属部署                                                       | 業種                                   | 職種                                    | ポジション                  |  |  |
| ▶ェクスポート      | 1 123 121111111111111111111111111111111                               |                        |                                                            |                                      |                                       |                        |  |  |
| トイポート        | 詳細                                                                    | THE REPORT             |                                                            |                                      |                                       |                        |  |  |
|              | マッチングッド管理者                                                            | 正形構                    |                                                            | £                                    | 007-11-15 17 (84.0)                   | アクティブ                  |  |  |
|              | 業種1                                                                   |                        | •                                                          |                                      |                                       |                        |  |  |
|              | 業種2                                                                   |                        | •                                                          |                                      |                                       |                        |  |  |
|              | 業種3                                                                   |                        | •                                                          |                                      |                                       |                        |  |  |
|              | 職種                                                                    | 職種 ▼                   |                                                            |                                      |                                       |                        |  |  |
|              | 年収下限                                                                  |                        |                                                            |                                      |                                       |                        |  |  |
|              |                                                                       |                        |                                                            |                                      |                                       |                        |  |  |

エクスポート方法

#### 【キャリアFAを利用する際の注意点】

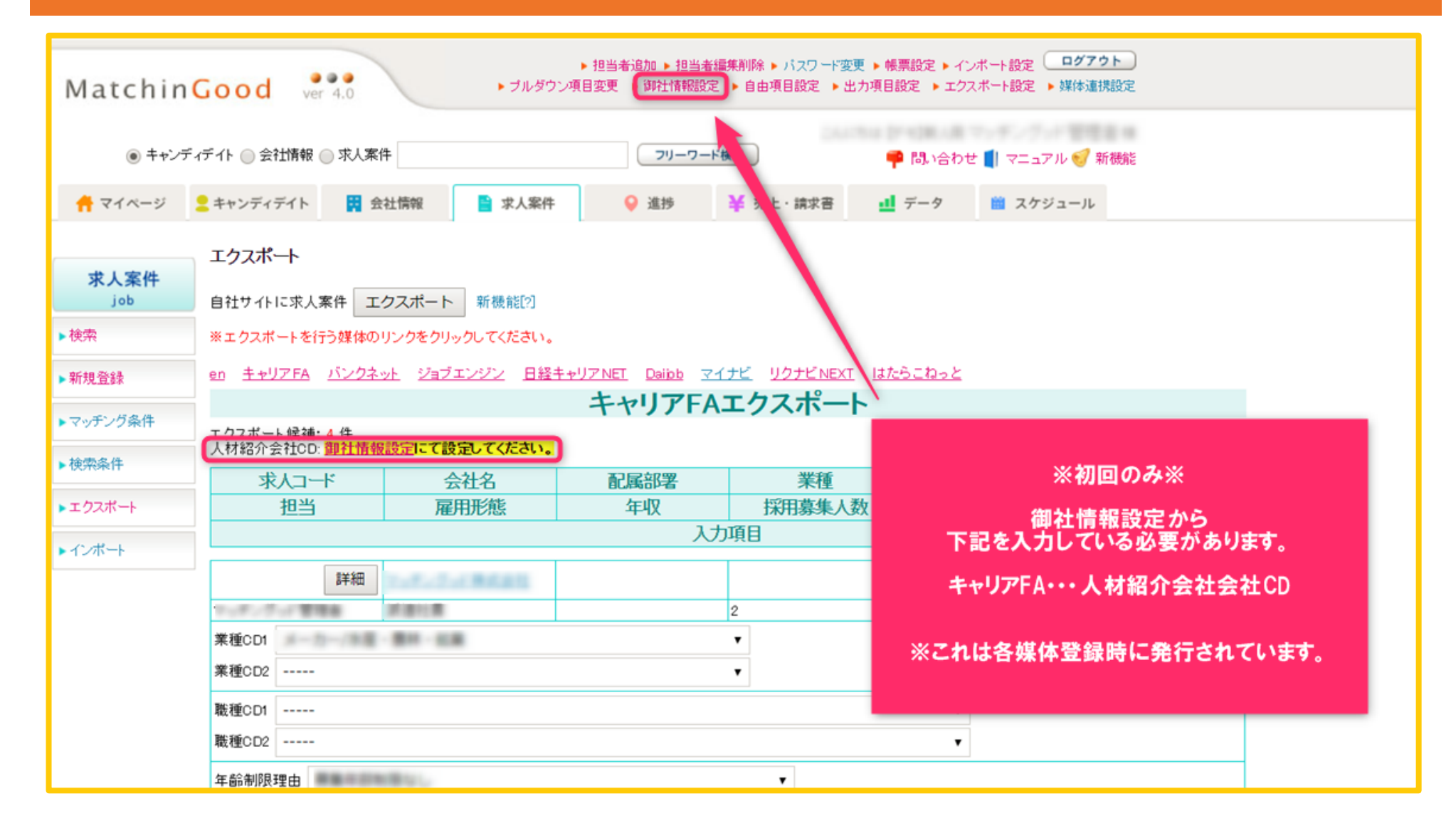

エクスポート方法

### 【Daijobを利用する際の注意点】

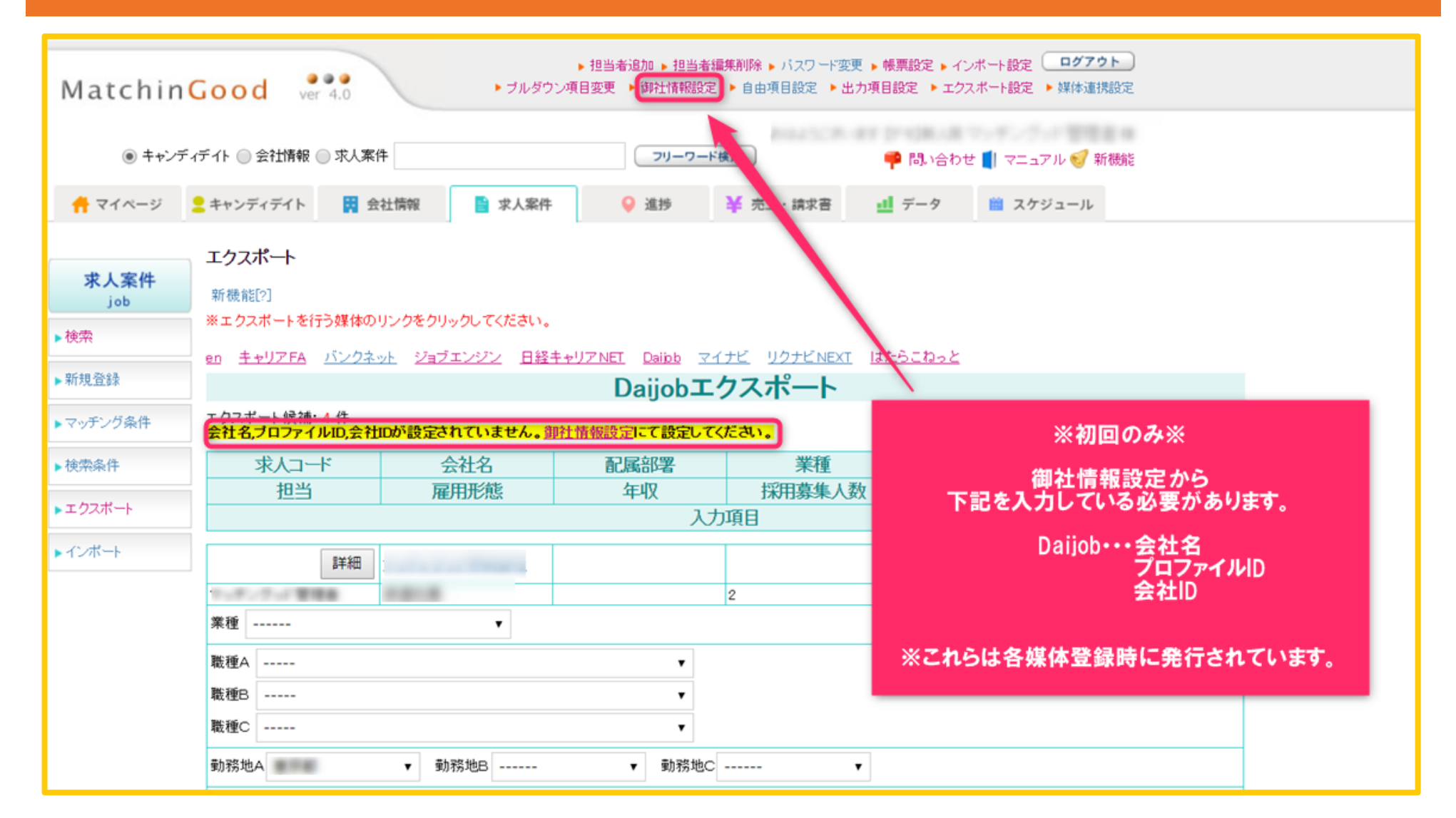

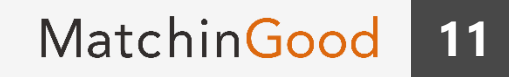

エクスポート方法

## 【はたらこねっとを利用する際の注意点】

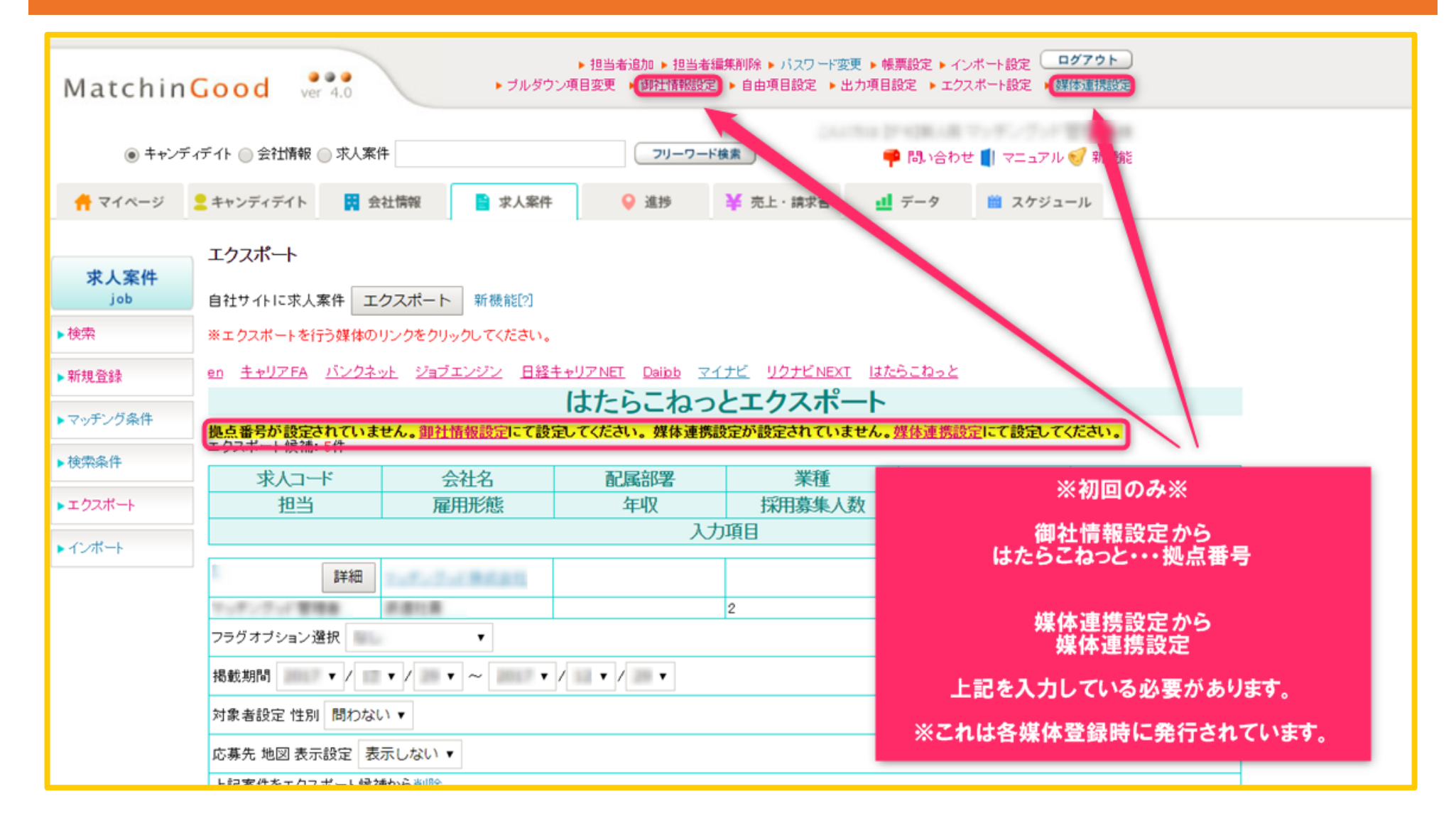

エクスポート方法

# 8. ファイルをエクスポート

|             | ±7700 1                                                               |          |                              |        |                    |  |  |  |
|-------------|-----------------------------------------------------------------------|----------|------------------------------|--------|--------------------|--|--|--|
| 求人案件<br>job | 自社サイトに求人案件 エクスポート 新機能[?]                                              |          |                              |        |                    |  |  |  |
| ▶検索         | ※エクスポートを行う媒体のリンクをクリックしてください。                                          |          |                              |        |                    |  |  |  |
| ▶新規登録       | en <u>キャリアFA バンクネット ジョブエンジン 日経キャリアNET Daibb マイナビ リクナビNEXT</u> はたらこねっと |          |                              |        |                    |  |  |  |
|             | enエクスポート                                                              |          |                              |        |                    |  |  |  |
| マッナンク条件     | エクスボート候補:1件                                                           |          |                              |        |                    |  |  |  |
| 検索条件        | ボーレ大求                                                                 | 会社名 配属部署 |                              | 業種     | エクスポート候補の最下部に      |  |  |  |
|             | 担当                                                                    | 雇用形態     | 年収                           | 採用募集人数 | CSVエクスホートホタンかあります。 |  |  |  |
| ▶ エクスホート    | 入力項目                                                                  |          |                              |        | エクスポート候補の最下部まで     |  |  |  |
| インポート       | 11年1月1日日日日日日日日日日日日日日日日日日日日日日日日日日日日日日日日日                               | RABIT IL |                              | **     | スクロールします。          |  |  |  |
|             | 81.0                                                                  | 2118     | 100 100 11 4<br>100 100 11 4 | 1      | 九正見込み              |  |  |  |
|             | 業種1 ▼                                                                 |          |                              |        |                    |  |  |  |
|             | 業種2                                                                   |          |                              |        |                    |  |  |  |
|             | 業種3 ▼                                                                 |          |                              |        |                    |  |  |  |
|             | 職種 ▼                                                                  |          |                              |        |                    |  |  |  |
|             | 年収下限 ▼ 年収上限 ▼                                                         |          |                              |        |                    |  |  |  |
|             | 年齢下限 ▼ 年齢上限 _ ▼ 年齢制限理由                                                |          |                              |        |                    |  |  |  |
|             | 雇用形態 ▼ 英語力 ▼ 転職回数 CSVエクスホートを<br>クリックします。 <sup>学歴</sup> ▼              |          |                              |        |                    |  |  |  |
|             | 勤務地                                                                   |          |                              |        |                    |  |  |  |
|             | 上記案件をエクスポート候補から削除                                                     |          |                              |        |                    |  |  |  |
| トップに戻る      |                                                                       |          | CSVI7                        | スポート   |                    |  |  |  |

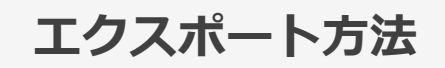

# 9. ファイルを保存

| 求人案件         |                                                                                                    |                    |          |            |                   |       |  |  |  |
|--------------|----------------------------------------------------------------------------------------------------|--------------------|----------|------------|-------------------|-------|--|--|--|
| 100          | 自社サイトに求人案件 エクスポート 新機能 [2]                                                                             |                    |          |            |                   |       |  |  |  |
| ▶検索          | ※エクスボートを行う媒体のリンクをクリックしてください。                                                                          |                    |          |            |                   |       |  |  |  |
| ▶ 新規登録       | en <u>キャリアFA バンクネット ジョブエンジン 日経キャリアNET Dailob マイナビ リクナビNEXT はたらこねっと</u>                                |                    |          |            |                   |       |  |  |  |
|              | enエクスポート                                                                                              |                    |          |            |                   |       |  |  |  |
| ▶ マッナンク条件    | エクスポート 候補: 1 件                                                                                        |                    |          |            |                   |       |  |  |  |
| ▶検索条件        | 求人コード                                                                                                 | 会社名                | 配属部署     | 業種         | 職種                | ポジション |  |  |  |
| - bad -      | 担当                                                                                                    | 雇用形態               | 年収       | 採用募集人数     | 更新日時              | ステータス |  |  |  |
| ► 1927-F     | 入力項目                                                                                                  |                    |          |            |                   |       |  |  |  |
| ▶インボート       | ew sm                                                                                                 |                    |          | -          | 1.00              |       |  |  |  |
|              | ρ <del>+</del> Aq                                                                                     | and the second     |          |            | 1.00              |       |  |  |  |
|              | #1.11                                                                                                 | 2118               | 10.000/4 | 1          | 2007-02-0212-2746 | 充足見込み |  |  |  |
|              | 業種1                                                                                                   |                    | •        |            |                   |       |  |  |  |
|              | 業種2 ▼<br>業種3                                                                                          |                    |          |            |                   |       |  |  |  |
|              |                                                                                                    |                    |          |            |                   |       |  |  |  |
|              | CSVファイルが     マ <sup>戦</sup> ジウンロードできました。           エ             年収         こちらを各媒体の           理由 ー・・ |                    |          |            |                   |       |  |  |  |
|              |                                                                                                    |                    |          |            |                   |       |  |  |  |
|              |                                                                                                    |                    |          |            |                   |       |  |  |  |
|              |                                                                                                    |                    |          |            |                   |       |  |  |  |
|              |                                                                                                    | ホートロから<br>を行ってください |          |            |                   |       |  |  |  |
|              | 雇用刑・コンホート                                                                                             | 211 7 ( 1/2 60 %   | 激回数      | ▲ 1        | 字歴  ▼             |       |  |  |  |
| 1            | 動務地                                                                                                   |                    |          | エン転職DB利用企画 | U) 🔻              |       |  |  |  |
| トップに戻る       | 上記案件 ノスボート候補から削除                                                                                      |                    |          |            |                   |       |  |  |  |
|              | _                                                                                                    |                    |          |            |                   |       |  |  |  |
| 🖹 en (1).csv | ^                                                                                                    |                    |          |            |                   |       |  |  |  |
|              |                                                                                                    |                    |          |            |                   |       |  |  |  |